## ΠΡΑΚΤΙΚΟΣ ΟΔΗΓΟΣ ΓΙΑ EKHAIAEYOMENOYE KAI EKHAIAEYTEE TOY MOODLE

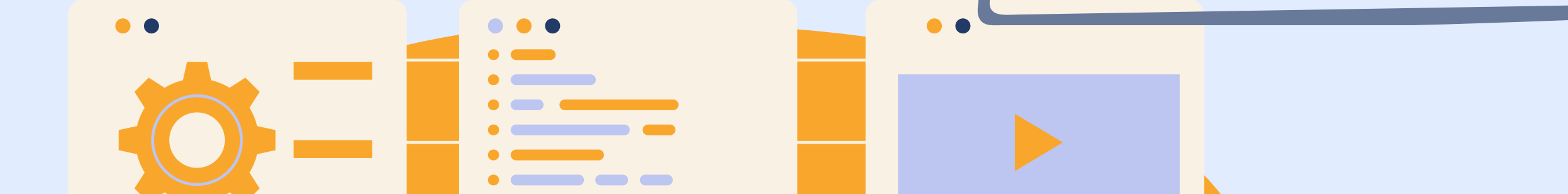

==

==

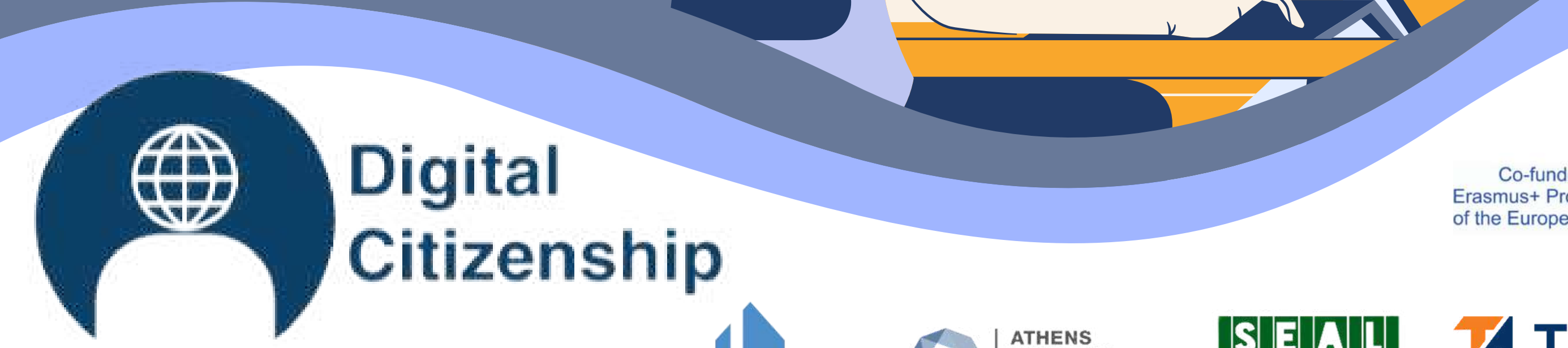

== ==

Co-funded by the Erasmus+ Programme of the European Union

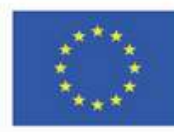

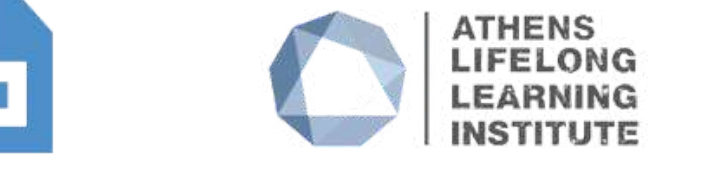

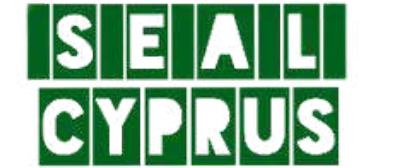

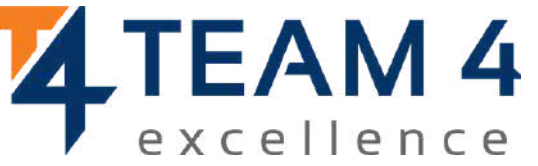

ID 2 0 1 9 - 3 - ROO 1 - KA2 0 5 - 0 7 8 0 5 3

Η παρούσα κατευθυντήρια γραμμή περιλαμβάνει τις ακόλουθες ενότητες: 1.Επισκόπηση του μαθήματος 2.Αλλαγή γλώσσας 3.Σύνδεση στην πλατφόρμα 4.Εγγραφή στο μάθημα 5.Τμήμα φόρουμ 6.Συμπληρώστε τις ενότητες του μαθήματος

## 7.Λύστε τα κουίζ 8.Πάρτε τα διακριτικά σας 9.Δώστε ανατροφοδότηση 10.Κατεβάστε το πιστοποιητικό

## EIIEKOIHEH MAGHMATON

Οι δεξιότητες του ψηφιακού πολίτη είναι αναμφίβολα μερικές από τις πιο πολύτιμες δεξιότητες για μια ψυχικά υγιή κοινωνία. Προτείνουμε 10 εντελώς καινοτόμα διαδικτυακά μαθήματα που έχουν ως στόχο να αναπτύξουν τις δεξιότητες και τις ικανότητές σας να χρησιμοποιείτε το διαδικτυακό περιβάλλον με φιλικό, ηθικό και υπεύθυνο τρόπο, παραμένοντας ασφαλείς και προωθώντας θετικές διαδικτυακές συμπεριφορές.

> Κατά τη διάρκεια των δέκα διαδικτυακών μαθημάτων, θα μάθετε περισσότερα για:

- Πρόσβαση & ένταξη
- Μάθηση & Δημιουργικότητα
- Παιδεία στα μέσα ενημέρωσης &
   πληροφόρησης
- Ηθική & ενσυναίσθηση
  Υγεία & Ευεξία

![](_page_2_Figure_7.jpeg)

- Ηλεκτρονική παρουσία & επικοινωνίες
- Ενεργός συμμετοχή
- Δικαιώματα & Υποχρεώσεις
- Ιδιωτικότητα & Ασφάλεια
- Ευαισθητοποίηση των καταναλωτών

Μάθετε τι έχει να προσφέρει κάθε μάθημα στο φυλλάδιο DIGCIT που έχουμε ετοιμάσει για εσάς: <u>https://trainingclub.eu/wp-content/uploads/2022/05/DIGCIT-</u> Leaflet-EN.pdf

Αφού ολοκληρώσετε όλα τα βήματα, μπορείτε να κατεβάσετε το δωρεάν πιστοποιητικό ολοκλήρωσης των μαθημάτων σας. Αν σας κεντρίσαμε το ενδιαφέρον, ας εμβαθύνουμε στο διαδικτυακό περιβάλλον μάθησης και να αποκτήσουμε νέες δεξιότητες και στάσεις για να εργαστούμε με την ψηφιακή ιθαγένεια. Σας ευχόμαστε καλή μάθηση!

## ΑΛΑΓΗ ΓΑΩΣΣΑΣ

Για να αλλάξετε τη γλώσσα που εμφανίζεται στην πλατφόρμα, , κάντε κλικ στο εικονίδιο πάνω δεξιά που δείχνει μια υδρόγειο σφαίρα. Μπορείτε να επιλέξετε μεταξύ Γερμανικών, Αγγλικών, Ισπανικών, Ιταλικών, Πολωνικών, Ρουμανικών, Τουρκικών και Ελληνικών.

![](_page_3_Picture_2.jpeg)

Κάντε κλικ στο πλαίσιο γλώσσας που θέλετε και, στη συνέχεια,

#### <mark>συνδεθείτε για να ξε</mark>κινήσετε το μάθημα.

Αυτή η ρύθμιση ισχύει μόνο για την ίδια την πλατφόρμα, όχι για τη γλώσσα του μαθήματος στο οποίο θέλετε να συμμετάσχετε. Η γλώσσα στην οποία εμφανίζεται το περιεχόμενο του μαθήματος εξαρτάται από μάθημα σε μάθημα και μπορείτε συνήθως να έχετε πρόσβαση σε αυτήν στην ενότητα Κατηγορίες μαθημάτων. Εκεί θα βρείτε τα μαθήματα Ψηφιακής Ιθαγένειας (DIGCIT σε EN, RO, GR, DE). Μετά από αυτό, απλά κάντε κλικ στον κύριο τίτλο του μαθήματος και θα δείτε ότι το μάθημα είναι διαθέσιμο στα αγγλικά, ρουμανικά, ελληνικά

Home Dashboard My courses

και γερμανικά.

#### Course categories

 Digital Citizenship - DIGCIT in EN, RO, GR, DE DIGCIT English (10)
 DIGCIT Romanian (2)
 DIGCIT Greek (10)
 DIGCIT German (1)
 Supporting Elderly - SENIOR in EN, RO, ES, IT, PL (5)
 Entrepreneurial Mindset - EnMind in EN, RO, IT, PL, TR (2)
 Career Guidance in Blue Economy - BeBlue in EN, RO, SP, TR
 Skills Must have (3)
 Youth
 Toolkit for educators (1) Επιλέξτε το μάθημα που θέλετε ανά γλώσσα και το περιεχόμενο θα μεταφραστεί στη γλώσσα σας!

# **ΣΥΝΛΕΘΕΙΤΕ ΣΤΗΝ** ΠΛΑΤΦΟΡΜΑ

Για να συμμετάσχετε στο μάθημα πρέπει πρώτα να δημιουργήσετε έναν λογαριασμό. Σε αυτή την ενότητα θα βρείτε τρεις εύκολους τρόπους για να ενταχθείτε στο περιβάλλον ηλεκτρονικής μάθησης: <u>https://courses.trainingclub.eu/</u>

Το πρώτο πράγμα που πρέπει να κάνετε είναι να κάνετε κλικ στο κουμπί Log in στην επάνω δεξιά πλευρά του ιστότοπου. Στη συνέχεια, επιλέγετε τον τρόπο σύνδεσης: με μια έγκυρη διεύθυνση ηλεκτρονικού ταχυδρομείου, με λογαριασμό Google ή με λογαριασμό Facebook.

![](_page_4_Picture_3.jpeg)

#### Trusted by 25,000+ happy customers.

With lots of unique blocks, you can easily build a page without coding. Build your next website within few minutes.

![](_page_4_Picture_6.jpeg)

**34** Courses made for your that y trust! 🕅 English (en) 🗸 🛛 Log in

0

0

## Ας το κάνουμε μαζί!

## a. Me e-mail

BHMAI

Επισκεφθείτε το <u>https://courses.trainingclub.eu/</u>. Καθώς δεν έχετε ακόμα όνομα χρήστη και κωδικό πρόσβασης, θα επιλέξετε <ημιουργία νέου λογαριασμού>>

![](_page_5_Figure_2.jpeg)

![](_page_5_Picture_3.jpeg)

δημιουργήσετε έναν νέο λογαριασμό. Στη συνέχεια, πηγαίνετε στο κάτω μέρος της σελίδας και κάντε κλικ στο <<Δημιουργία νέου λογαριασμού>>

| The   | password must have at least 8 characters, at east 1 digit(s), at least 1 |
|-------|--------------------------------------------------------------------------|
| char  | racter(s) such as as *, -, or #                                          |
| Pass  | sword 🛛                                                                  |
| Ema   | il address 0                                                             |
|       |                                                                          |
| Ema   | il (again) 🔨                                                             |
|       |                                                                          |
| First | name 🕻                                                                   |
|       |                                                                          |
| Sum   |                                                                          |
| City/ | /town                                                                    |
|       |                                                                          |
| Cou   | ntry                                                                     |
| Se    | elect a country                                                          |

![](_page_6_Picture_0.jpeg)

Home

Μόλις ολοκληρωθεί, θα εμφανιστεί το ακόλουθο μήνυμα που επιβεβαιώνει τη δημιουργία νέου λογαριασμού με τη διεύθυνση ηλεκτρονικού ταχυδρομείου σας

### **Training Club Courses**

Confirm your account

An email should have been sent to your address at

It contains easy instructions to complete your registration.

If you continue to have difficulty, contact the site administrator.

Ανοίξτε το email σας και θα βρείτε το παρακάτω μήνυμα με <u>τον σύνδεσμο</u> Επικύρωσης. Κάντε κλικ στο σύνδεσμο

για να επιβεβαιώσετε το λογαριασμό σας

Continue

Γεια σας,

Ζητήθηκε νέος λογαριασμός στο 'Training Club Courses' χρησιμοποιώντας τη διεύθυνση email σας. Για να επιβεβαιώσετε το νέο σας λογαριασμό, παρακαλούμε επισκεφθείτε αυτή την ηλεκτρονική διεύθυνση: <<Σύνδεσμος επικύρωσης>> Στα περισσότερα προγράμματα ηλεκτρονικού ταχυδρομείου, αυτό θα πρέπει να εμφανίζεται ως ένας μπλε σύνδεσμος στον οποίο μπορείτε απλά να κάνετε κλικ. Εάν αυτό δεν λειτουργήσει, τότε κόψτε και επικολλήστε τη διεύθυνση στο πρόγραμμα διευθύνσεων στη γραμμή διεύθυνσης στο επάνω μέρος του παραθύρου του προγράμματος περιήγησης στο διαδίκτυο.

![](_page_7_Picture_0.jpeg)

Κάντε κλικ στο <u>https://courses.trainingclub.eu/</u> και συνδεθείτε χρησιμοποιώντας το όνομα χρήστη ή το e-mail και τον κωδικό πρόσβασής σας.

![](_page_7_Figure_2.jpeg)

![](_page_7_Picture_3.jpeg)

## b.Mε το Facebook

![](_page_8_Picture_1.jpeg)

Κάντε κλικ στο <u>https://courses.trainingclub.eu/</u> και συνδεθείτε χρησιμοποιώντας το <u>λογαριασμό σας στο Facebook</u>

![](_page_8_Picture_3.jpeg)

![](_page_8_Picture_4.jpeg)

![](_page_8_Picture_5.jpeg)

Θα μεταφερθείτε στο Facebook για να επιβεβαιώσετε τη σύνδεσή σας. Επιλέξτε <<Συνεχίστε ως (το όνομα χρήστη σας)>>και θα επιστρέψετε στο Moodle.

![](_page_8_Picture_7.jpeg)

## Μετά από αυτό, μπορείτε να ξεκινήσετε το μάθημα

![](_page_9_Picture_0.jpeg)

Θα μεταφερθείτε στη Google για να

![](_page_9_Picture_3.jpeg)

επιβεβαιώσετε τη σύνδεσή σας από έναν από τους λογαριασμούς σας στη Google. Αφού επιστρέψετε στην πλατφόρμα, θα συνδεθείτε αυτόματα

Εάν δεν λάβατε την επιβεβαίωση, παρακαλούμε ενημερώστε μας στο e-mail office[at]team4excellence.ro και θα το διορθώσουμε σε λιγότερο από 24 ώρες.

## Τεχνικά προβλήματα

Τώρα μπορείτε να έχετε δωρεάν πρόσβαση στα μαθήματα που είναι διαθέσιμα στην πλατφόρμα της εικονικής πανεπιστημιούπολης μας. Αν θέλετε μια σπουδαία εκπαιδευτική εμπειρία, λύστε τις εργασίες και αποκτήστε το δωρεάν πιστοποιητικό ολοκλήρωσης των μαθημάτων σας!

# 4 ΕΓΓΡΑΦΕΙΤΕ ΣΤΟ ΜΆΘΗΜΑ

Όπως ίσως έχετε ήδη παρατηρήσει, το μάθημα DIGCIT είναι διαθέσιμο στο Moodle στα αγγλικά, ρουμανικά, ελληνικά και γερμανικά.

| Iome Dashboard My courses                                                                                                    |                                                                                                    |                                                                                                    | 4° 0 |
|----------------------------------------------------------------------------------------------------|----------------------------------------------------------------------------------------------------|----------------------------------------------------------------------------------------------------|------|
| Course categories                                                                                                    |                                                                                                    |                                                                                                    |      |
|                                                                                                    |                                                                                                    | Collapse all                                                                                                    |      |
| <ul> <li>Digital Citizenship - DIGCIT in EN, RO, GR, DE</li> </ul>                                                                                                    |                                                                                                    |                                                                                                    |      |
| DIGCIT English (10)                                                                                                    |                                                                                                    |                                                                                                    |      |
| DIGCIT Creek (10)                                                                                                    |                                                                                                    |                                                                                                    |      |
| DIGCIT German (1)                                                                                                    |                                                                                                    |                                                                                                    |      |
| Supporting Elderly - SENIOR in EN, RO, ES, IT, PL (5)                                                                                                    |                                                                                                    |                                                                                                    |      |
| Entrepreneurial Mindset - EnMind in EN, RO, IT, PL, TR (2)                                                                                                    |                                                                                                    |                                                                                                    |      |
| Career Guidance in Blue Economy - BeBlue in EN, RO, SP, TR                                                                                                    |                                                                                                    |                                                                                                    |      |
| Skills Must have (3)                                                                                                    |                                                                                                    |                                                                                                    |      |
| Youth                                                                                                    |                                                                                                    |                                                                                                    |      |
| Toolkit for educators (1)                                                                                                    |                                                                                                    |                                                                                                    |      |
|                                                                                                    |                                                                                                    |                                                                                                    |      |
|                                                                                                    | Search courses Q                                                                                                    |                                                                                                    |      |
|                                                                                                    |                                                                                                    |                                                                                                    |      |
| Courses                                                                                                    |                                                                                                    |                                                                                                    |      |
|                                                                                                    |                                                                                                    | Collapse all                                                                                                    |      |
| <ul> <li>Digital Citizenship - DIGCIT in EN, RO, GR, DE</li> </ul>                                                                                                    |                                                                                                    |                                                                                                    |      |
| ✓ DIGCIT English                                                                                                    |                                                                                                    |                                                                                                    |      |
|                                                                                                    |                                                                                                    |                                                                                                    |      |
|                                                                                                    |                                                                                                    |                                                                                                    |      |
|                                                                                                    |                                                                                                    |                                                                                                    |      |
|                                                                                                    |                                                                                                    |                                                                                                    |      |
|                                                                                                    |                                                                                                    |                                                                                                    |      |
|                                                                                                    |                                                                                                    |                                                                                                    |      |
|                                                                                                    |                                                                                                    |                                                                                                    |      |
| DIGCIT 1. Access and Inclusion - English                                                                                                    | DIGCIT 2. Learning and Creativity - English                                                                                                    | DIGCIT 3. Media & Information Literacy - English                                                                                                    |      |
| DIGCIT 1. Access and Inclusion - English<br>The module "Access and inclusion" deals with the competencies<br>necessary for overcoming different forms of the digital divide and | DIGCIT 2. Learning and Creativity - English<br>Media and Information Literacy enables us to interpret and make<br>informed judgments as users of information and media, as well as | DIGCIT 3. Media & Information Literacy - English<br>Media and Information Literacy enables us to interpret and make<br>informed judgments as users of information and media, as well as |      |

#### **Κάντε κλικ στην ενότητα** Digital Citizenship - DIGCIT in EN, RO, GR, DE

![](_page_10_Picture_4.jpeg)

Επιλέξτε το μάθημα που θέλετε κάνοντας απλά κλικ στον τίτλο ή την εικόνα του.

Το διαδικτυακό μάθημα ξεκινά με ένα εισαγωγικό βίντεο για να εξοικειωθείτε με το θέμα. Θα βρείτε καθοδηγητικές πληροφορίες σχετικά με τη διαδικασία μάθησης και λεπτομερείς εξηγήσεις για τις συγκεκριμένες αποστολές του μαθήματος που πρέπει να ολοκληρωθούν. Κάθε μάθημα έχει έναν αριθμό ενοτήτων που σας βοηθούν να εμβαθύνετε τις γνώσεις σας.

Ο τρέχων λογαριασμός σας σας επιτρέπει να περάσετε από το υλικό ανάγνωσης της Ενότητας Ι, αλλά για να ολοκληρώσετε τα κουίζ, θα πρέπει να εγγραφείτε στο μάθημα.

![](_page_11_Picture_2.jpeg)

PPT Module 3

#### Forum activity 3. Identify i...

This course consists of 5 modules. We invite you to introduce yourself, go through the course materials at your own pace and take the assessments at your convenience. After completing all the steps, you can download your course completion certificate.

# Πηγαίνετε στην επάνω γραμμή μενού και κάντε κλικ στο κουμπί ρυθμίσεων και επιλέξτε <<Εγγραφή μου σε αυτό το μάθημα>>

![](_page_11_Picture_7.jpeg)

?

## **O TMHMA FORUM**

Τώρα που έχετε εγγραφεί στο μάθημα, θα μπορείτε να ολοκληρώσετε τις αποστολές.

Η πρώτη σας αποστολή είναι να συστηθείτε μέσω του

Φόρουμ. Το φόρουμ είναι ένα συνεργατικό εργαλείο που προορίζεται να είναι ένας χώρος όπου οι συνάδελφοι μπορούν να συζητήσουν για θέματα που τους ενδιαφέρουν. Καλείστε να συστηθείτε μέσω του φόρουμ και να πείτε λίνα λόνια/

Καλείστε να συστηθείτε μέσω του φόρουμ και να πείτε λίγα λόγια/ εντυπώσεις/προσδοκίες από το μάθημα

![](_page_12_Picture_5.jpeg)

#### Απαντήστε μέσω φόρουμ σε δύο συμμαθητές σας. Με αυτόν τον

τρόπο, θα καταλάβετε τι γνωρίζουν αυτοί για το θέμα του μαθήματος και, σίγουρα, θα βρείτε ενδιαφέροντα πράγματα. Επιπλέον, οι συμμαθητές σας θα απαντήσουν στο φόρουμ σας. Απολαύστε τη συζήτηση!

| Subject            |   |                                                                                 |          |             |                                                     |                                                                                                    |                                          |
|--------------------|---|---------------------------------------------------------------------------------|----------|-------------|-----------------------------------------------------|----------------------------------------------------------------------------------------------------|------------------------------------------|
| Message            | 0 | 1 A• B                                                                          |          | ° % © ⊠ ₽ 4 |                                                     |                                                                                                    |                                          |
|                    |   |                                                                                 |          |             |                                                     |                                                                                                    |                                          |
|                    |   |                                                                                 |          |             |                                                     |                                                                                                    |                                          |
|                    |   | Discussion subscription                                                         | ption ⑦  |             |                                                     |                                                                                                    | 10                                       |
| Attachment         | 0 | <ul> <li>Discussion subscri</li> </ul>                                          | ption 🕐  | Maximun     | n file size: 500 KB, maximum 1                      | number of files: 9 - drag and drop not suppo                                                                                       | /∂<br>orted⑦                             |
| Attachment         | 0 | <ul> <li>Discussion subscri</li> <li>Eles</li> </ul>                            | iption ⑦ | Maximun     | n file size: 500 KB, maximum r                      | number of files: 9 - drag and drop not suppo<br>ράψτε το Θέμα                                                                      | orted⊙<br>≔■                             |
| Attachment         | 0 | Discussion subscri <u>Files</u>                                                 | iption ⑦ | Maximun     | n file size: 500 KB, maximum r                      | number of files: 9 - drag and drop not suppo<br>ράψτε το Θέμα<br>ζήτησής σας κ                                                     |                                          |
| Attachment         | 0 | Discussion subscri                                                              | iption ⑦ | Maximun     | n file size: 500 KB, maximum r                      | number of files: 9 - drag and drop not suppo<br>ράψτε το Θέμα<br>ζήτησής σας κ<br>Μήνυμα αυτή                                      |                                          |
| Attachment<br>Tags | 0 | Discussion subscri                                                              | iption ⑦ | Maximun     | n file size: 500 KB, maximum r<br>OU<br>OU          | number of files: 9 - drag and drop not suppo<br>ράψτε το Θέμα<br>ζήτησής σας κ<br>Μήνυμα αυτή<br>τά από αυτό, πο                   | οrted<br><b>τη</b><br>αι τ<br>ς.<br>ατής |
| Attachment<br>Tags | 0 | Discussion subscri   Discussion subscri     Files     No selection   Enter tags | iption ⑦ | Maximun     | n file size: 500 KB, maximum r<br>GU<br>MET<br>TO F | number of files: 9 - drag and drop not suppo<br>φάψτε το Θέμα<br>οζήτησής σας κ<br>Μήνυμα αυτή<br>τά από αυτό, πο<br>κουμπί <<Αποσ | orted<br>της<br>αιτης<br>τής<br>το)      |

Αφού ολοκληρώσετε τη συμπλήρωση της φόρμας, θα λάβετε μια επιβεβαίωση για την αποστολή σας. Αυτό θα επιτρέψει σε άλλους μαθητές να αλληλεπιδράσουν στο θέμα που έχετε δημιουργήσει.

| Ę | FORUM<br>Forum. Introduce yourself                                                                           |                               |                                      |         |   |
|---|----------------------------------------------------------------------------------------------------|-------------------------------|--------------------------------------|---------|---|
| D | gital Citizenship - DIGCIT in EN, RO; GR, DE DIGCIT English DIGCIT 3. Media & Information Literacy - English | Forum. Introduce yourself     |                                      |         |   |
|   | Search forums Q<br>d discussion topic                                                                        |                               |                                      |         |   |
| _ | Discussion                                                                                                   | Started by                    | Last post 4                          | Replies |   |
| ☆ | Greetings from Romania                                                                                       | Stefan Bugu<br>18 Nov 2021    | Stefan Bugu<br><u>18 Nov 2021</u>    | 0       | ı |
| 合 | Hello from Cyprus!!!                                                                                         | Sakis Marantos<br>18 Nov 2021 | Stefan Bugu<br>18 Nov 2021           | 2       | ı |
|   | The Greek Team                                                                                               | Xenofon Chala<br>18 Nov 2021  | System Admini<br>18 Nov 2021         | 1       | ı |
| ☆ | Ovidiu from Romania                                                                                          | System Admini<br>18 Nov 2021  | System Admini<br><u>18 Nov 2021</u>  | 0       | I |
|   | Greetings from Germany                                                                                       | Sebastian Wes<br>18 Nov 2021  | Xenofon Chala<br><u>18 Nov 2021</u>  | 3       | 1 |
|   | Greetings from Cyprus                                                                                        | Nikos Georgou<br>18 Nov 2021  | Madalina Cojo<br><u>18 Nov 2021</u>  | 1       | 1 |
| 습 | Hello from Romania!                                                                                          | eva acomi<br>6 Nov 2021       | Sakis Marantos<br><u>18 Nov 2021</u> | 4       | ı |

Για να μπείτε στις συζητήσεις που προτείνονται από άλλους,
 απλά κάντε κλικ στον τίτλο του θέματος.

![](_page_13_Picture_3.jpeg)

| vidiu from Romania                                                                           |                                                                                                    |                                                                                     |
|----------------------------------------------------------------------------------------------|----------------------------------------------------------------------------------------------------|-------------------------------------------------------------------------------------|
| Greetings from Germany                                                                       |                                                                                                    | The Greek Team >                                                                    |
| isplay replies in nested form 🗢                                                              |                                                                                                    | Settings ~                                                                          |
| Ovidiu from Romania<br>by <u>System Administrator</u> - Thursday, 18 November 2021, 12:05 PM | м                                                                                                    |                                                                                     |
| Hi everyone,                                                                                 |                                                                                                    |                                                                                     |
| I am Ovidiu from Romania. I am a digital trainer and I contribute                            | ted to designing this course. I hope that you fin                                                               | ind it interesting and useful at the same time.                                     |
| It is very nice meeting everyone!                                                            |                                                                                                    |                                                                                     |
| Wishing you success with this course,                                                        |                                                                                                    |                                                                                     |
| Ovidiu                                                                                       |                                                                                                    |                                                                                     |
|                                                                                              |                                                                                                    | r malink Reply                                                                      |
|                                                                                              | Your reply                                                                                                    |                                                                                     |
|                                                                                              | Subject                                                                                                    | Re: Ovidiu from Romania                                                             |
|                                                                                              | Message                                                                                                    |                                                                                     |
|                                                                                              |                                                                                                    |                                                                                     |
|                                                                                              |                                                                                                    |                                                                                     |
|                                                                                              |                                                                                                    |                                                                                     |
|                                                                                              |                                                                                                    |                                                                                     |
|                                                                                              |                                                                                                    |                                                                                     |
|                                                                                              |                                                                                                    | Discussion subscription ()                                                          |
|                                                                                              | Attachment                                                                                                    | Maximum file size; 500 KB, maximum number of files: 9 - drag and drop not supported |
|                                                                                              |                                                                                                    | Elles                                                                               |
|                                                                                              |                                                                                                    |                                                                                     |
|                                                                                              |                                                                                                    |                                                                                     |
|                                                                                              | The second second second second second second second second second second second second second second second se |                                                                                     |
|                                                                                              | Tags                                                                                                    | No selection                                                                        |
|                                                                                              | π.                                                                                                    | Enter togs.                                                                         |
|                                                                                              |                                                                                                    | Post to forum Cancel                                                                |
|                                                                                              |                                                                                                    |                                                                                     |

Αφού επιλέξετε ένα θέμα, απαντήστε στο θέμα κάνοντας κλικ στο κουμπί <<Απάντηση>>. Θα εμφανιστεί ένα πλαίσιο και θα γράψετε το μήνυμά σας. Όταν τελειώσετε, κάντε κλικ στο <<Αποστολή στο φόρουμ>>.

## ΝΑ ΟΛΟΚΛΗΡΩΣΕΤΕ ΤΙΣ ΕΝΟΤΗΤΕΣ ΤΟΥ ΜΑΘΗΜΑΤΟΣ

Τώρα που έχετε συνδεθεί, εγγραφεί και περάσει από το φόρουμ, μπορείτε να προχωρήσετε στη θεωρητική ενότητα! Η μαθησιακή διαδικασία περιλαμβάνει στοιχεία παιχνιδιού που αποτελούνται από μια ροή μαθημάτων, κινούμενα σχέδια, εργασίες που πρέπει να ολοκληρωθούν, απονομή κονκάρδων για τις εργασίες που έχουν ολοκληρωθεί, συλλογή όλων των κονκάρδων από τους συμμετέχοντες και απόκτηση πιστοποιητικού ολοκλήρωσης των μαθημάτων.

![](_page_14_Picture_2.jpeg)

You are invited to describe... You are invited to describe... Assessment 1 Quiz 1. Media and Informat... Module 2. Ask the right qu... Course content. Module 2 PPT Module 2 Forum activity 2. Define in... What you KNOW and what ... Assessment 2 Quiz 2. Media and Informat... Module 3. Legal, ethical a... Course content. Module 3 PPT Module 3 Y Forum activity 3. Identify i...

Watch on Voulibe
Watch on Voulibe
This course consists of 5 modules. We invite you to introduce yourself, go through the course materials at your own pace and take the assessments at your convenience. After completing all the steps, you can download your course completion certificate.

MEDIA LITERACY

A N D INFORMATION

RACY

?

To θεωρητικό μέρος του μαθήματος παρουσιάζεται ως Μπορείτε να περιηγηθείτε βιβλίο. ηλεκτρονικό και να σταματήσετε στα τμήματα που θεωρείτε ότι σας ενδιαφέρουν. αριθμός των κεφαλαίων εξαρτάται από τις ενότητες και το μάθημα, αλλά δεν υπάρχουν πάρα πολλές πληροφορίες για να σας φορτώσουν, επειδή τα μαθήματα είναι οργανωμένα με τέτοιο τρόπο ώστε να συσσωρεύετε καλύτερα τις πληροφορίες. Αυτός είναι ο λόγος για τον οποίο το κύριο θέμα - Ψηφιακή Ιδιότητα του Πολίτη, που είναι ένα ευρύ θέμα, χωρίζεται σε διάφορα μαθήματα.

## Τα δέκα μαθήματα στα οποία μπορείτε

## να συμμετάσχετε είναι

Πρόσβαση & ένταξη Μάθηση & Δημιουργικότητα Παιδεία στα μέσα ενημέρωσης & πληροφόρησης Ηθική & ενσυναίσθηση Υγεία & Ευεξία Ηλεκτρονική παρουσία & επικοινωνίες Ενεργός συμμετοχή Δικαιώματα & Υποχρεώσεις Ιδιωτικότητα & Ασφάλεια Ευαισθητοποίηση των καταναλωτών

![](_page_15_Picture_3.jpeg)

Αν είστε πιο οπτικοί, έχετε τη δυνατότητα να διαβάσετε την παρουσίαση Power Point. Θα βρείτε παρουσιάσεις για κάθε ενότητα.

## Απολαύστε το μάθημα!

![](_page_15_Picture_6.jpeg)

Αν προτιμάτε βίντεο/ήχο, τότε σας προσκαλούμε να παρακολουθήσετε τις παρουσιάσεις μας σε βίντεο εδώ: <u>https://trainingclub.eu/digcit/</u>

![](_page_15_Picture_8.jpeg)

# AYETE TA KOYIZ

Κάθε μάθημα ακολουθείται από ένα κουίζ. Το κουίζ θα σας δώσει τη δυνατότητα να ελέγξετε το επίπεδο των γνώσεών σας. Υπάρχουν 10 ερωτήσεις πολλαπλής επιλογής με τρεις πιθανές απαντήσεις. Μόνο μία είναι σωστή. Διαβάστε προσεκτικά και λύστε το τεστ. Σας ευχόμαστε καλή επιτυχία!

Για να ξεκινήσετε το κουίζ κάντε κλικ στο <<Απόπειρα κουίζ>>

![](_page_16_Picture_3.jpeg)

| Grading method: Highest grade                                       |           |                                  |
|---------------------------------------------------------------------|-----------|----------------------------------|
| Grade to pass: 5.00 out of 10.00                                    |           |                                  |
|                                                                     |           |                                  |
|                                                                     |           |                                  |
|                                                                     |           |                                  |
| Previous activity                                                   |           |                                  |
| You are invited to describe/ write down what you already know about | Jump to + | Next activity                    |
| the topic "Access & Inclusion""                                     |           | Module 2. Are we all Prejudiced? |
|                                                                     |           |                                  |

Έχετε 15 λεπτά για να απαντήσετε σε όλες τις ερωτήσεις. Τα κουίζ είναι σχεδιασμένα ως τεστ πολλαπλών επιλογών.

Κάντε κλικ στο<< Έναρξη</th>προσπάθειας>> and test yourknowledge

#### Start attempt

×

#### Time limit

Your attempt will have a time limit of 15 mins. When you start, the timer will begin to count down and cannot be paused. You must finish your attempt before it expires. Are you sure you wish to start now?

Start attempt Cancel

Εάν απαντήσετε σωστά σε ποσοστό άνω του 50%, τότε θα έχετε επιτύχει το όριο επιτυχίας και θα σας απονεμηθεί ένα σήμα. Αν δεν πετύχατε το όριο επιτυχίας, μείνετε ψύχραιμοι, υπάρχουν λίγες ακόμα προσπάθειες. Διαβάστε με τον ρυθμό σας!

| Quiz Quiz 1. Access an<br>Digital Citizenship - DIGCIT in EN, RO, G | Inclusion<br>GR, DE DIGCIT English DIGCIT 1. Access and D                | nclusion - English Quiz 1. Access and Inclusion Summary                                                                                      | of attempt        |  |
|---------------------------------------------------------------------|--------------------------------------------------------------------------|----------------------------------------------------------------------------------------------------|-------------------|--|
| ack<br>Juiz 1. Access and In<br>ummary of attempt                   | nclusion                                                                 |                                                                                                    | Quiz navigation   |  |
|                                                                     | Answer saved<br>Answer saved<br>Answer saved<br>Answer saved             | Confirmation ×<br>Once you submit, you will no longer<br>be able to change your answers for<br>this attempt.<br>Submit all and finish Cancel |                   |  |
|                                                                     | Return to atte<br>This attempt must be submitted by We<br>Submit all and | rmpt<br>rdnesday, 6 July 122,16 AM.                                                                                                    | Time left 0:12:18 |  |

Αφού τελειώσετε, επιλέξτε <<Αποστολή όλων και ολοκλήρωση>>. Στη συνέχεια, οι απαντήσεις θα διορθωθούν και θα μπορείτε να δείτε πού κάνατε λάθος.

| tal Citizenship | - DIGCIT in EN, RO, GR, DE   | DIGCIT English | DIGCIT 3. Media & Information Literacy - English | Quiz 1. Media and Information Literacy |                 |
|-----------------|------------------------------|----------------|--------------------------------------------------|----------------------------------------|-----------------|
| Started on      | Thursday, 7 July 2022, 12:04 | PM             |                                                  |                                        | Quiz navigation |
| State           | Finished                     |                |                                                  |                                        | 1234            |
| mpleted on      | Thursday, 7 July 2022, 12:06 | PM             |                                                  |                                        |                 |
|                 |                              |                |                                                  |                                        |                 |

Ανάλογα με το βαθμό που θα πάρετε, θα λάβετε το σήμα. Στη συνέχεια, μπορείτε να συνεχίσετε το μάθημα με την επόμενη δραστηριότητα.

Μπορείτε να επαναλάβετε το κουίζ αν δεν είστε ικανοποιημένοι με τη βαθμολογία σας ή αν θέλετε να ελέγξετε ξανά τις γνώσεις σας, ακόμη και μετά την απόκτηση του πιστοποιητικού. Για να το κάνετε αυτό, απλά επιλέξτε <<Επαναπροσπάθεια κουίζ>>

![](_page_17_Picture_5.jpeg)

| Digital Citizenship - [ | DIGCIT in EN, PO, GR, DE | DIGCIT F IN | DIGCIT 1. Access and Inclusion - English | Quiz 1. Access and Inclusion |
|-------------------------|--------------------------|-------------|------------------------------------------|------------------------------|
| Re-attempt quiz         | 6                        |             |                                          |                              |
| Attempts allowed: 3     |                          |             |                                          |                              |
| Time limit: 15 mins     |                          |             |                                          |                              |
| Grading method: Highes  | st grade                 |             |                                          |                              |
| Grade to pass: 5.00 out | of 10.00                 |             |                                          |                              |
| Summary of y            | our previous o           | attempts    |                                          |                              |
| Attempt                 | State                    |             |                                          |                              |
| 1                       | Finished                 |             |                                          |                              |

Highest grade: 7.50 / 10.00.

## EYAAEETE TIE KONKAPAEE EAE

Τα σήματα σηματοδοτούν την επιτυχή ολοκλήρωση κάθε ενότητας. Η επίλυση του κουίζ με επιτυχή βαθμολογία, σας δίνει ένα νέο σήμα. Σας ευχόμαστε καλή τύχη στη συλλογή και των 5 κονκάρδων!

1.DIGCIT BLUE INITIATOR
2.DIGCIT GREEN EXPLORER
3.DIGCIT BRONZE RESEARCHER
4.DIGCIT SILVER EXPERT
5.DIGCIT GOLD MASTER

Θα λαμβάνετε μια ειδοποίηση στην επάνω δεξιά γωνία μετά από κάθε κουίζ που ολοκληρώνεται επιτυχώς και με την πρόσβαση σε αυτήν θα μεταφερθείτε στην ενότητα με τα σήματα που ενημερώνονται με τα νέα σας επιτεύγματα.

![](_page_18_Picture_4.jpeg)

![](_page_18_Picture_6.jpeg)

| DIGCIT 3.<br>Digital Citizen:                                                                                                    | Ship - DIGCIT in EN, RO, GR, DE DIGCIT Eng | iteracy – English |                                                                                                    |                  |
|----------------------------------------------------------------------------------------------------|--------------------------------------------|-------------------|----------------------------------------------------------------------------------------------------|------------------|
| Badges                                                                                                    |                                            |                   |                                                                                                    |                  |
| Image                                                                                                    | Name 🐣                                     | Description       | Criteria                                                                                                    | Issued to me * 👻 |
| de chiefe                                                                                                    | DIGCIT MIL Silver Expert                   | Silver Expert     | <ul> <li>The following activity has to be completed:</li> <li>"Quiz - Quiz 4. Media and Information Literacy"</li> </ul> |                  |
| Carlos Carlos Ca | DIGCIT MIL Green Explorer                  | Green Explorer    | <ul> <li>The following activity has to be completed:</li> <li>"Quiz - Quiz 2. Media and Information Literacy"</li> </ul> |                  |
|                                                                                                    | DIGCIT MIL Gold Master                     | Gold Master       | <ul> <li>The following activity has to be completed:</li> <li>"Quiz - Quiz 5. Media and Information Literacy"</li> </ul> |                  |
| A state                                                                                                    | DIGCIT MIL Bronze Researcher               | Bronze Researcher | <ul> <li>The following activity has to be completed:</li> <li>"Quiz - Quiz 3. Media and Information Literacy"</li> </ul> |                  |
|                                                                                                    | DIGCIT MIL Blue Initiator                  | Blue Initiator    | <ul> <li>The following activity has to be completed:</li> <li>"Quiz - Quiz 1. Media and Information Literacy"</li> </ul> |                  |

Αποκτήστε περισσότερες γνώσεις και πάρτε όλα τα σήματα!

## ΝΑ ΠΑΡΕΧΕΙ ΑΝΑΤΡΟΦΟΔΟΤΗΣΗ

Η συμβολή των μαθητών είναι απαραίτητη για τη βελτίωση των μαθημάτων! Σας προσκαλούμε να μας πείτε τη γνώμη σας για το μάθημα. Η ενότητα "Ανατροφοδότηση" είναι παρόμοια με την ενότητα "Φόρουμ" και σας δίνει την ελευθερία να υποστηρίξετε τη γνώμη σας σχετικά με τη λειτουργικότητα του μαθήματος, την αποτελεσματικότητά του ή ένα θέμα που σας άρεσε.

source: (Goodwiii, 2020)

Analyze each part and then answer the following questions:

o Are there any funny or exciting things? Why is it entertainment?

• How is the website educational? Does it use good evidence to support its claims?

• What is advertising?

• Do they want to persuade? Who created it? How do you know? Why do you think it is persuasive?

· Is there a main scope of the website? Which one?

Task 1: Start a discussion to share your understanding about using CRAAP criteria to evaluate a webpage

Task 2: Reply twice to answer to at least two of your colleagues' posts.

#### Χρησιμοποιήστε τα κουμπιά <<Προσθήκη θέματος συζήτησης>> και <<Αποστολή στο φόρουμ>> για να ολοκληρώσετε την έρευνα και να συμπληρώσετε τα πεδία.

|                                                                                               | eria to evaluate a webpage                                                                                       |
|-----------------------------------------------------------------------------------------------|----------------------------------------------------------------------------------------------------|
| Digital Citizenship - DIGCIT in EN, RO, G                                                     | R, DE DIGCIT English DIGCIT 3. Media & Information Literacy - English Using CRAAP criteria to evaluate a webpage |
| Image: Search forums     Image: Additional start       This forum allows each person to start | d discussion topic.                                                                                              |
| Subject<br>Message                                                                            |                                                                                                    |
|                                                                                               | Post to forum Cancel Advanced                                                                                    |

![](_page_20_Picture_0.jpeg)

## КАТЕВАЕТЕ ТО ПЕТОПОНТІКО

Έχετε φτάσει στο τέλος του μαθήματος. Συγχαρητήρια για την ολοκλήρωση όλων των ενοτήτων του διαδικτυακού μαθήματος και για την επιτυχή ολοκλήρωση όλων των αποστολών! Τώρα μπορείτε να κατεβάσετε το δωρεάν πιστοποιητικό

ολοκλήρωσης του μαθήματος σε δύο εύκολα βήματα

Πρώτα, επιλέξτε

<<Κατεβάστε το πιστοποιητικό σας για το (όνομα του μαθήματος DIGCIT)>>

#### Course completion certificate

You have reached the end of the course.

Congratulations for going through all the online course modules!

The link "Download your certificate for the Media and Information Literacy course" will be available upon completing all the tasks listed below.

The link benthous for the model and method before this be available upon completing an are worked before

![](_page_20_Picture_11.jpeg)

✓ Done: View

## Από εδώ μπορείτε να κατεβάσετε το πιστοποιητικό σας από το κουμπί <<Δείτε το πιστοποιητικό σας>>

Digital Citizenship - DIGCIT in EN, RO, GR, DE > DIGCIT English > DIGCIT 3. Media & Information Literacy - English > Download your certificate for the Media and Information Literacy course

CUSTOM CERTIFICATE

Download your certificate for the Media and Information Literacy course

✓ Done: View

Download your certificate for the Media and Information Literacy course

Awarded on: Thursday, 7 July 2022, 3:46 PM

View certificate

Σας ευχαριστούμε για τη συμμετοχή σας και ελπίζουμε ότι τόσο ο οδηγός όσο και το μάθημα σας βοήθησαν.

> Διαβάστε περισσότερα για το έργο εδώ: https://trainingclub.eu/digcit/

![](_page_21_Picture_0.jpeg)

Co-funded by the Erasmus+ Programme of the European Union

![](_page_21_Picture_2.jpeg)

Αναγνώριση. Το παρόν εκπαιδευτικό υλικό χρηματοδοτήθηκε από την Ευρωπαϊκή Επιτροπή στο πλαίσιο της συμφωνίας επιχορήγησης ERASMUS+ 2019-3-RO01-KA205-078053, "Στρατηγική σύμπραξη για την ανάπτυξη ανοικτών εκπαιδευτικών πόρων για τη διδασκαλία της ψηφιακής ιθαγένειας - DIGCIT".

HIGTI

DΑποποίηση ευθύνης. Η υποστήριξη της Ευρωπαϊκής Επιτροπής για την παραγωγή της παρούσας δημοσίευσης δεν συνιστά έγκριση του περιεχομένου, το οποίο αντικατοπτρίζει τις απόψεις μόνο των συγγραφέων, και η Επιτροπή δεν μπορεί να θεωρηθεί υπεύθυνη για οποιαδήποτε χρήση των πληροφοριών που περιέχονται σε αυτήν.

Σημείωση περί πνευματικών δικαιωμάτων. CC BY. Αυτή η άδεια επιτρέπει στους επαναχρησιμοποιητές να διανέμουν, να αναμειγνύουν, να προσαρμόζουν και να αξιοποιούν το υλικό σε οποιοδήποτε μέσο ή μορφή, αρκεί να γίνεται αναφορά στον δημιουργό. Η άδεια επιτρέπει την εμπορική χρήση. © 2020 - 2022 Κοινοπραξία DIGCIT